# **\*\*\* راهنمای فراموشی رمز عبور صندوق گنجینه امید ایرانیان**\*\*\*

## ۱. ورود به سامانه صندوق سرمایه گذاری به آدرس https://ganjinehomidfund.ir

| → C iii ganjinehomidfund.ir                                                 |                                                      |                                                                                                    | B_ Q 🛨                                                                                                    |
|-----------------------------------------------------------------------------|------------------------------------------------------|----------------------------------------------------------------------------------------------------|----------------------------------------------------------------------------------------------------|
| ورود                                                                        | قوانین و مقررات                                      | ندوق گزارشهای صندوق خبرهای صندوق بیانبه سیاستهای سرمایهگذاری اراهمای صدور و ایطال اینترنتی                | صفحه اول درباره صندوق ارکان صن                                                                                                    |
| رد سازمان بورس و اوراق بهادار<br>رد مرجع ثبت شرکتها و موسسات غیرتجاری ۲۶۰۲۹ | شماره ثبت ن<br><b>جینه امید ایرانیان</b> شماره ثبت ن | صندوق سرمایه گذاری با درآمد ثابت گن                                                                       |                                                                                                    |
| د<br>ید کلیک کلیدا<br>وی کلیک کلیدا                                         | صدور واح<br>جهت صدور واحدهای جد                      | ئیت نام<br>نود کلیک کنیدا<br>جهت ثبت نام در مندوق کلیک کنیدا                                              | ورود<br>جهت ورود به حساب خ                                                                                                    |
|                                                                             | اطلاعات صندوق                                        |                                                                                                    | الطا الله المايه المايه |
| تامین سرمایه امید                                                           | » مدير صندوق                                         | \F==/=\$                                                                                                  | ، تاريخ محاسبه NAV صندوق                                                                                                    |
| موسسه حسابرسی آزموده کاران                                                  | » متولی صندوق                                        | ۲۳۶,۵۹۶,۵۹۶                                                                                               | تعداد واحدهای سرمایه گذاری                                                                                                    |
| موسسه حسابرسی بهراد مشار                                                    | » حسابرس                                             | ۲۶۳,۶۰۳,۶۰۶                                                                                               | تعداد واحدهاى باقى مانده                                                                                                    |
| مرضیه خزائی، احسان عسکری فیروزجائی، عبدالله دریابر                          | » مدیران سرمایهگذاری                                 | ¥\$,•¥•,¥80,A9¥,99•                                                                                       | کل خالص ارزش داراییها (ریال)                                                                                                    |
| تامین سرمایه امید                                                           | » مدیر ثبت                                           | 110, <b>1</b> 976                                                                                         | قیمت صدور هر واحد (ریال)                                                                                                    |
| تامین سرمایه امید                                                           | » ضامن نقد شوندگی اول                                | lle,M9                                                                                                    | قیمت ابطال هر واحد (ریال)                                                                                                    |
| ۱۳۹۴/۰۳/۳۰                                                                  | » تاريخ آغاز فعاليت                                  | ۱۱۰٬۵۳۲                                                                                                   | قیمت آماری هر واحد (ریال)                                                                                                    |
| با درآمد ثابت                                                               | » نوع صندوق                                          | 1Fws/+0/=A                                                                                                | تاريخ انتشار                                                                                                    |
| ••>                                                                         | ساعت ۱۴:۳۰ (افزودن بند پیش بینی سود)                 | ۱۴۰۰/۰۶/۱۹ تصمیمات مجمع (انبیدنامه ای) صندوق سرمایهگذاری با درآمد ثابت گنجینه امید ایراتیان مورخ ۹/۲۰۰/۱۶ | خبرها: [٢/٢٨                                                                                                    |

### ۲. نام کاربری خود را وارد کنید سپس گزینه فراموشی رمز عبور را انتخاب کنید.

| $\leftrightarrow$ $\rightarrow$ C $$ ganjinehomidfund | Lir/User/login                                                                                                    | ଷ ର ୪ 🕒                                                                                                    |
|-------------------------------------------------------|----------------------------------------------------------------------------------------------------|----------------------------------------------------------------------------------------------------|
| ورود                                                  | ذارى اراهماى صدور وابطال اينترننى اقواتين ومقررات                                                                                                    | صفحه اول درباره صندوق ارکان صندوق گزارش های صندوق خبرهای صندوق بیانیه سیاست.های سرمایه گ                                                |
|                                                       | شماره ثبت نزد سازمان بورس و اوراق بهادار<br><b>گذاری با درآمد ثابت گذجینه امید ایرانیان</b> شماره ثبت نزد مرجع تبت شرکتها و موسسات غیرتجاری ۱۱۹۴۲<br>۱۹۰۹                                                                                                    | صندوق سرمايه                                                                                                    |
|                                                       | نکات امنیتی<br>ه مکام دریافت مز عبور برای ورود به سامانه، مز عبور را با اولین ورود به سامانه تغییر دهید<br>ه مکام دریافت مز عبور برای ورود به سامانه، مز عبور را با اولین ورود به سامانه تغییر دهید<br>ه مکام ورود نام و مز عبور سامانه ، از عدم وریت آن توسط دیگران اطبینان حاصل نماین<br>ه مکان و و دقرع مربو سامانه ، از عدم وریت آن توسط دیگران اطبینان حاصل نماین<br>ه می دورد انفر مربور می اینه نایل و خودایی می دامی نامین<br>ه می دورد نام ورم وسامانه ، از عدم وریت آن توسط دیگران اطبینان حاصل نماین<br>ه می دورد انفر مربور می دامین در می دورد نمازه تلفنی ، شماره شناسانه و برای ورود به سامانه ، اجتناب نمایید.<br>و ترمنه می کرد درم عبور حداقل هشت کارکتر، ترکیی از حروف بیرگ و کوچکه اعداد و کارکترهای ورزه تغیر، ۴. او غیره باشد.                                                                                                    | ورود<br>به حساب کاربری طود وارد شوید.<br>یه حساب کاربری طود وارد شوید.<br>کماه عبور<br>کماه عبور<br>کماه عبور<br>کماه عبور<br>کماه عبور |
|                                                       | پیشگیری از موداستفادههای اینترنتی<br>منگام باز کردن مامانه به آدرس و پرونکل آن توجه شود. گاهی مواقع مهاجمان سایتی مشابه به سایت هدف طراحی می کند و آدرس اترا مشابه<br>به سایت هدف قرار می دهد تا از این طریق کارزیان را قریب دهند و به نام کارزی و برم عبور آنها دست پیدا کند. به منظور جلوگیری از قرارگرفتن<br>در معرض معلوم استفاده اینترشی توصه به رمایت مولار زیر می کرد:<br>• منظور استفاده اینترشی مامانه مواز ظریر می مواهد سایت و یا با استفاده اینتری این مامانه به سایت هدف طراحی می کند و آدرس اترا<br>• منظور استفاده اینترشی مواهد کرد. می مهاجه مستلمه می اینت و یا استفاده از وسایت مدر صندوی اقدام نماید.<br>• از بروززساتی مستمر سیستم عامل مرورگر وب و سایتر نوم افزارهای نصب شده روی رایانه، تبلت و کوشی موابل خود اطمینان<br>مانید.<br>• استفاده از آلتی ویروس معتبر و بروز شده بروی رایانه، تبلت و کوشی موبایل خطر به سرقت رفتن اطلاعات محرمانه شما را کاهش می دهد. | » فراموشی رمز عبور                                                                                                    |

#### ۳. انتخاب گزینه بازیابی کلمه عبور با استفاده از تلفن همراه

| $\leftrightarrow$ $\rightarrow$ C $\parallel$ $\hat{\textbf{B}}$ ganjinehomidfund.ir/User/ForgetPassu | ord                                                                                                    | ቘ @ ☆ 😝 :                  |
|----------------------------------------------------------------------------------------------------|----------------------------------------------------------------------------------------------------|----------------------------|
| <sup>3</sup> 9/9                                                                                      | ن صندوق گزارشهای صندوق خبرهای صندوق بیانیه سیاستهای سرمایهگذاری راهنمای صدور و ابطال اینترنتی قوانین و مقررات                                                                                                    | صفحه اول درباره صندوق ارکا |
|                                                                                                    | سندوق سرمایه گذاری با درآمد ثابت گنجینه امید ایرانیان شماره ثبت نزد سازمان بورس و اوراق بهادار ۲۹۳۳<br>میاره ثبت نزد مرجع ثبت شرکتها و موسسات غیرتجاری ۱۳۶۹                                                          |                            |
|                                                                                                    |                                                                                                    | » فراموشی رمز عبور         |
|                                                                                                    | اگر کنه عور را فراموش نمودهاید از یکی از روهای زیر میتوانید آن را بازیایی کنید.<br>() تماس با مدیریت صندوق با استفاده از اطلاعات صفحه شعبه های صندوق<br>() بازیایی کنه عور با استفاده از شماره تلفن همراه<br>انتصراف |                            |

#### ۴. کد ملی و عبارت امنیتی را وارد کنید.

| $\ \  \   \in \  \    \forall \  \   \mathbb{G}$ | aganjinehomidfund.ir/User/MelliCode |                                                                                                   |                    |                               |                                      |              |                            | ¤ @ ☆ 9               |
|--------------------------------------------------|-------------------------------------|---------------------------------------------------------------------------------------------------|--------------------|-------------------------------|--------------------------------------|--------------|----------------------------|-----------------------|
| ورود                                             |                                     |                                                                                                   | قوانين و مقررات    | راهنمای صدور و ابطال اینترنتی | بیانیه سیاستهای سرمایهگذاری          | خبرهای صندوق | ارکان صندوق گزارشهای صندوق | صفحه اول درباره صندوق |
|                                                  |                                     | شماره ثبت نزد مازمان بورس و اوراق بهادار<br>شماره ثبت نزد مرجع ثبت شرکتها و مومسات غیرتجاری ۲۶۰۲۹ | جينه اميد ايرانيان | ی با درآمد ثابت گنج           | صندوق سرمايهگذارې                    |              | ettimetre<br>Maria         |                       |
|                                                  |                                     |                                                                                                   |                    |                               |                                      |              |                            | » دریافت کد ملی       |
|                                                  |                                     | انصراف                                                                                            |                    | ۲ کد امنیتی                   | ند ملی خود را وارد نمایید<br>0001655 |              |                            |                       |

۵. چنانچه شماره تلفن همراه شمار در سیستم ثبت شده باشد کد تایید برای آن ارسال شده است. کد را در کادر نشان داده شده وارد کنید.

| ← → C ■ ganjinehomidfund.ir/User/CodeVerif | cation                                                                                                    | \$2 @ ☆ 🕒 :           |
|--------------------------------------------|----------------------------------------------------------------------------------------------------|-----------------------|
| -19 <sub>0</sub> 9                         | ارکان صندوق گزارش های صندوق خبرهای صندوق بیانیه سیاست های سرمایهگذاری اراهنمای صدور و ابطال اینترنتی قوانین و مقررات                                                                                                    | صفحه اول درياره صندوق |
|                                            | مندوق سرمایه گذاری با درآمد ثابت گنجینه امید ایرانیان شماره ثبت نزد مازمان بورس و لوراق بهدار ۱۳۶۷<br>مید مربقی شماره ثبت نزد مرجع ثبت شرکتها و موسسات غیرتجاری ۱۳۶۲                                                                                                    |                       |
|                                            |                                                                                                    | » ورود کد شناسایی     |
|                                            | چنانچه شماره تلفی همراه شما در سیستم ثبت شده باشد کد تایید برای آن ارسال شده است لطفا آن را در کادر زیر وارد کنید.<br>کد شناسایی<br>۲ کد امنیتی<br>۲ منابع<br>۲ منابعار<br>۲ منابع<br>۲ منابع<br>۲ منابع<br>۲ منابع<br>۲ منابعار<br>۲ منابع<br>۲ منابعار<br>۲ منابع<br>۲ منابع<br>۲ منابع<br>۲ منابع<br>۲ منابع<br>۲ منابع<br>۲ منابع<br>۲ منابع<br>۲ منابع<br>۲ منابع<br>۲ منابع<br>۲ منابع<br>۲ منابع<br>۲ منابع<br>۲ منابع<br>۲ منابع<br>۲ منابعار<br>۲ منابع<br>۲ منابع<br>۲ منابع<br>۲ منابع<br>۲ منابع<br>۲ منابع<br>۲ منابع<br>۲ منابع<br>۲ منابع<br>۲ منابع<br>۲ منابع<br>۲ منابع<br>۲ منابع<br>۲ منابع<br>۲ منابع<br>۲ منابع<br>۲ منابع<br>۲ مناب<br>۲ منابع<br>۲ مناب<br>۲ مناب<br>۲ مناب<br>۲ مناب<br>۲ مناب<br>۲ مناب<br>۲ |                       |

۶. این مرحله نهایی تغییر رمز عبور شماست. اطفا رمز عبوری با طول حداقل ۸ کاراکتر تعریف کنید . در رمز عبورتان حتما از حروف کوچک، حروف بزرگ و عدد استفاده کنید.

| $\leftrightarrow$ $\rightarrow$ C $($ a ganjinehomidfund.ir/User/ChangeForgetedPassword?ve | erificationCode=3379008cmelliNumber=0065844335                                                                                                    | 🛚 Q 🕁 🕒 :                   |
|--------------------------------------------------------------------------------------------|----------------------------------------------------------------------------------------------------|-----------------------------|
| -319                                                                                       | ن صندوق گزارشهای صندوق خبرهای صندوق بیانیه سیاستهای سرمایهگذاری ارهنمای صدور و ایطال اینترنتی قوانین و مقررات                                                                                                    | صفحه اول درباره صندوق ارکار |
| ۱۱۳۴۴<br>غیرتجاری ۱۴۶۰۹                                                                    | مندوق سرمایه گذاری با درآمد ثابت گنجینه امید ایرانیان شماره ثبت نزد مربع نبت شرکتها و موسات معرف اوراق بهادار<br>میسترینین                                                                                                    |                             |
|                                                                                            |                                                                                                    | » تغییر رمز عبور            |
|                                                                                            | در رمز عبور خود موارد زیر را رعایت نمایید:<br>* طول رمز عبور باید حماقل 8 کاراکتر باشد<br>* درآن از حروف کوچک حروف بزرگ و عدد استفاده شده باشد<br>تام کاربری 234562<br>(مز عبور جدید * (مز عبور جدید<br>تایید رمز عبور جدید * تایید رمز عبور جدید<br>تایید |                             |